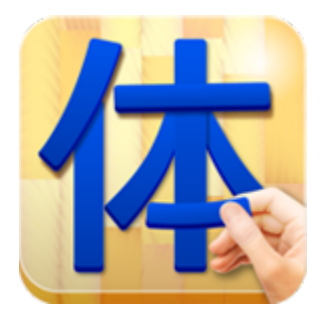

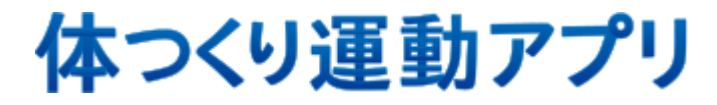

<エピソード0>

# 操作マニュアル

※ 休校支援版 ※

#### アプリ初期起動・ログイン

・アプリ初回起動時「学校ID」が求められます。

- ※「学校ID」は半角英数で「shien」と入力してください。
- ※「学校ID」の設定はインターネットに接続されている環境下で行ってください。
- ・開始時のログインは「個人ID」と「個人パスワード」が求められます。
- ※「ログイン」はインターネットに接続されている環境下で行ってください。

|   | キャプチャー                                                                                                    | 画面説明                                                                                                    |
|---|----------------------------------------------------------------------------------------------------|----------------------------------------------------------------------------------------------------|
| 1 | 体つくり運動アプリ<br>学校登録画面<br><sup>「学校D」を入わて、<br/>学校D:<br/>● 1971ン</sup>                                                                                                    | 【画面】<br>「学校登録画面」にて入力欄を選択して、<br>「shien」と入力してください。<br>※必ずインターネット環境に接続して行ってください。                                            |
| 2 | 体つくり運動アプリ<br>ログイン画面<br>「個AID、「彼人バスワード、もうかして、<br>メマンの意象アクリ なはじめよう!<br>個AID:<br>・<br>・<br>・<br>・<br>・<br>・<br>・<br>・<br>・<br>・<br>・<br>・<br>・<br>・<br>・<br>・<br>・<br>・<br>・                                                                                                    | 【画面】<br>正しく入力できましたらログイン画面が表示されます。<br>個人ID:ks01<br>個人パスワード:1234<br>上記の休校支援バージョンのIDを入力してください。<br>※必ずインターネット環境に接続して行ってください。 |
| 3 | ようこそ!<br>15年度6年1組 山田太郎さん<br>さあ、第1回目を始めましょう!                                                                                                    | 【画面】<br>ログインに成功すると画面が表示されます。                                                                                             |
| 4 | ISRACHTIN HILLS 2016 ₹ 27068.0 € 0775   ISRACHTIN HILLS 2016 ISRACHTIN HILLS € 2000.00   ISRACHTIN HILLS ISRACHTIN HILLS ISRACHTIN HILLS ISRACHTIN HILLS   ISRACHTIN HILLS ISRACHTIN HILLS ISRACHTIN HILLS ISRACHTIN HILLS   ISRACHTIN HILLS ISRACHTIN HILLS ISRACHTIN HILLS ISRACHTIN HILLS   ISRACHTIN HILLS ISRACHTIN HILLS ISRACHTIN HILLS ISRACHTIN HILLS   ISRACHTIN HILLS ISRACHTIN HILLS ISRACHTIN HILLS ISRACHTIN HILLS   ISRACHTIN HILLS ISRACHTIN HILLS ISRACHTIN HILLS ISRACHTIN HILLS   ISRACHTIN HILLS ISRACHTIN HILLS ISRACHTIN HILLS ISRACHTIN HILLS   ISRACHTIN HILLS ISRACHTIN HILLS ISRACHTIN HILLS ISRACHTIN HILLS   ISRACHTIN HILLS ISRACHTIN HILLS ISRACHTIN HILLS ISRACHTIN HILLS   ISRACHTIN HILLS ISRACHTIN HILLS ISRACHTIN HILLS ISRACHTIN HILLS   ISRACHTIN HILLS ISRACHTIN HILLS ISRACHTIN HILLS ISRACHTIN HILLS   ISRACHTIN HILLS ISRACHTIN HILLS ISRACHTIN HILLS ISRACHTIN HILLS   ISRACHTIN HILLS ISRACHTIN HILLS ISRACHTIN HILLS ISRACHTIN HILLS   ISRACHTIN HILLS ISRACHTIN HILLS ISRACHTIN HILLS   ISRA | 【画面】<br>Top画面に移行し、各項目が表示されます。                                                                                            |

# ■TOP画面:要素概要説明

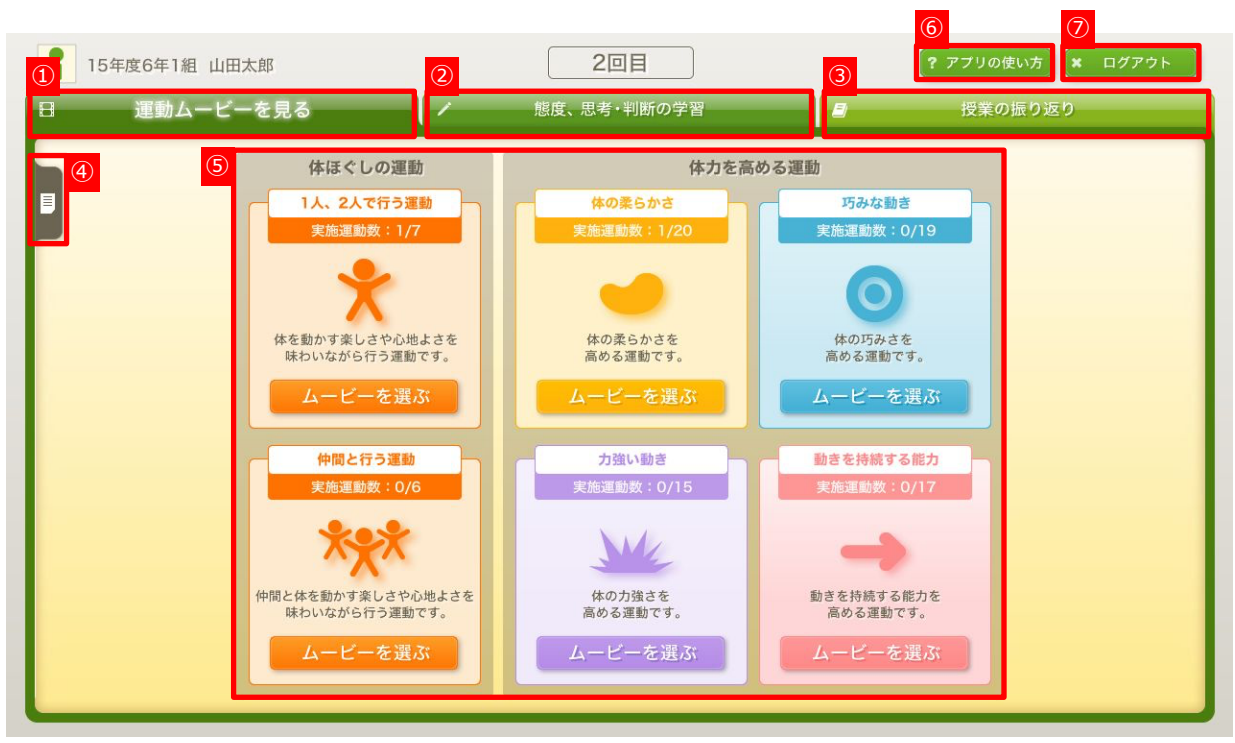

①「運動ムービーを見る」画面へのボタン。

※ログイン時こちらの画面が自動的に開きます。

②「態度、思考・判断の学習」画面へのボタン。

「運動をすること」にあたっての理解を深めることができます。

③「授業の振り返り」画面へのボタン。

※休校支援版では使用しません。

④「先生からのコメント」画面へのボタン。

※休校支援版では使用しません。

- ⑤「体ほぐしの運動」「体力を高める運動」を視聴する画面への移動できます。 さまざま運動ムービーを観て、自分にあった好きな運動が行なえます。
- ⑥「アプリの使い方」画面への切り替えボタン。アプリ使用時の注意事項を記載しています。
- ⑦「ログアウト」ボタン

ログイン画面に戻る時に使用します。

#### アプリが正常に作動しない

何らかの原因で、アプリが正常に作動しない場合は、 下記の手順を行ってください。 ※下記手順を実行しても問題が解決されない場合は、 お手数ですが、一度端末からアプリをアンイストールしてから 再度インストールを行ってください。

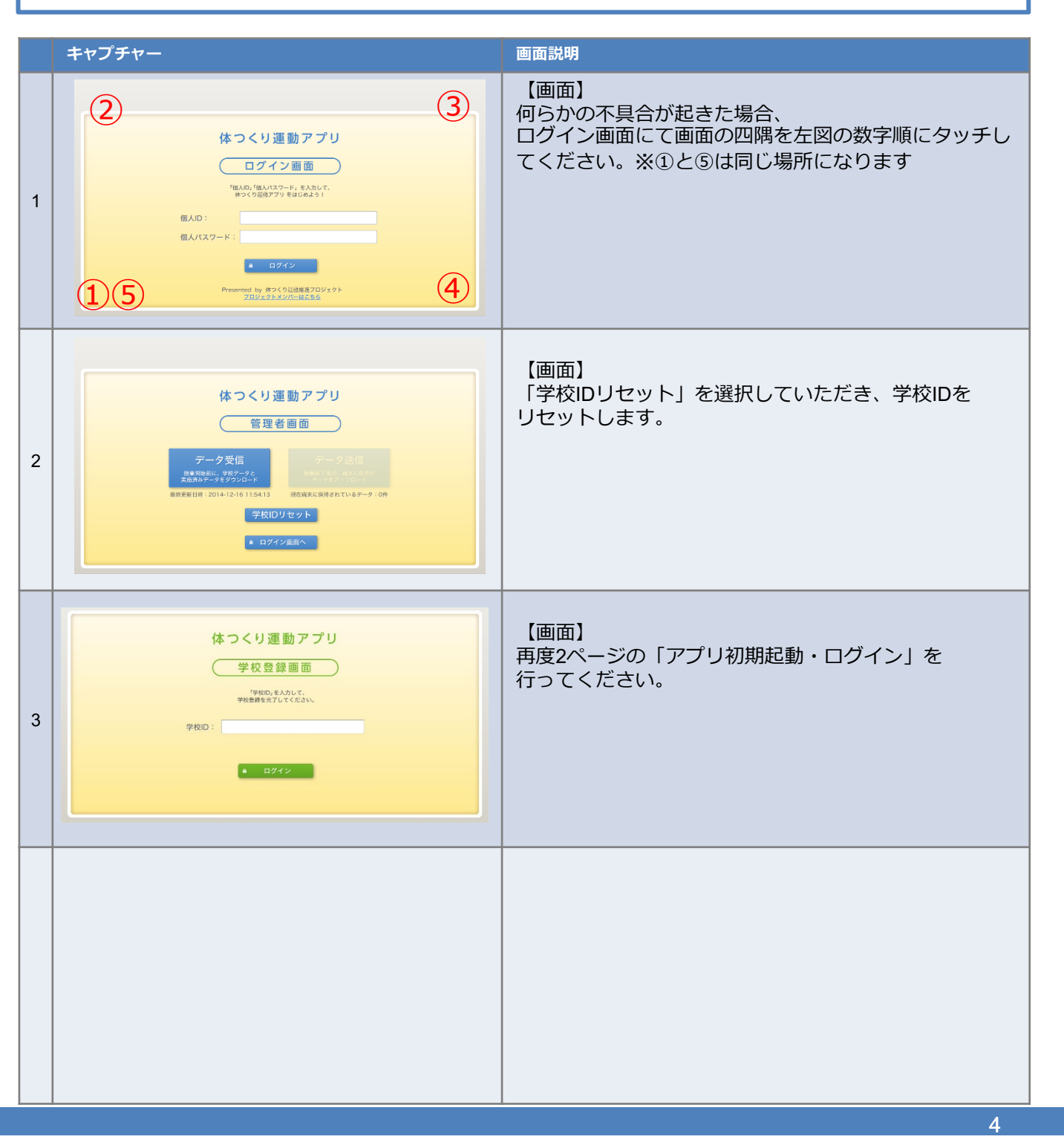

## 【アプリインストール前に ご確認下さい】

Windows版、Android版「体つくり運動アプリ」は、「Adobe Air」というアプリを使って 起動します。

そのため事前にAdobe Airがお使いのタブレット、PCにインストールされているかご確認 下さい。

お手元の端末に「Adobe Air」が入っていない場合は先にインストール願います。 ※インストール方法は各端末によって異なる場合がございます。

▼Window版 https://get.adobe.com/jp/air/

▼Android版 https://m.apkpure.com/jp/adobe-air/com.adobe.air

> ※上記URLはダウンロード場所の一例です。外部サイトに移動しますが、弊社が推奨するページではありません。 各URLに移動、ダウンロードの際の端末等のトラブルは、弊社での責任を負いかねます。 個人責任でお願いいたします。

### 【体つくり運動アプリのインストール】

・Windows版をダウンロードする場合

ダウンロードに約5分ほどかかります。デスクトップ上にダウンロードします。 ファイルは圧縮されているので、ファイルを解凍しインストールを行ってください。 ※インストール方法は各端末によって異なる場合がございます。

・Android版をダウンロードする場合

端末に直接ダウンロードします。ダウンロードに約5~8分ほどかかります。 端末に空き容量が不足しているとインストールできません。(約620MB使用) ※インストール方法は各端末によって異なる場合がございます。 端末に従ってインストールしてください。

## 【不明な点があった場合の問い合せ先】

- ■体つくり運動アプリお客様窓口(有限会社ヘッドルーム)
  - · E-mail : karadatsukuri@headroom.jp